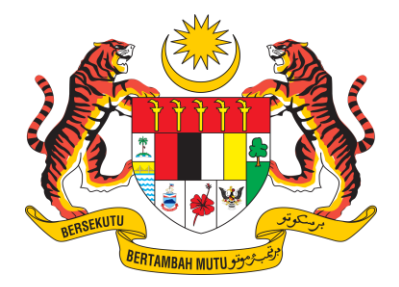

KEMENTERIAN SUMBER ASLI DAN KELESTARIAN ALAM

# MANUAL PENGGUNA

# DAFTAR PENGGUNA

# KANDUNGAN

| 1. | PENGESAHAN PROFIL                   | 1 |
|----|-------------------------------------|---|
| 2. | PENDAFTARAN MENGGUNAKAN DOE FILE NO | 2 |
| 3. | PENDAFTARAN TANPA DOE FILE NO       | 4 |

#### **1. PENGESAHAN PROFIL**

| Profile | e Verification                                                                                                    |
|---------|----------------------------------------------------------------------------------------------------|
|         | Are you a premise with DOE File Number and have registered with previous eSWIS System?                                                          |
|         | Yes No                                                                                                    |
|         | If you never register with previous eSWIS System or has registered without DOE File Number<br>(e.g government agency), please click <u>here</u> |
|         | Please click the button below to start your registration process<br>Register                                                                    |

- 1. Pengguna yang ingin mendaftar di dalam Sistem eSWIS perlu membuat pengesahan sama ada pernah mendaftar pada Sistem eSWIS yang lama.
- Klik butang Yes bagi premis yang pernah mendaftar di Sistem eSWIS yang lama atau klik butang No bagi premis baharu yang belum pernah mendaftar di dalam Sistem eSWIS.
- 3. Klik butang Register.

# 2. PENDAFTARAN MENGGUNAKAN DOE FILE NO

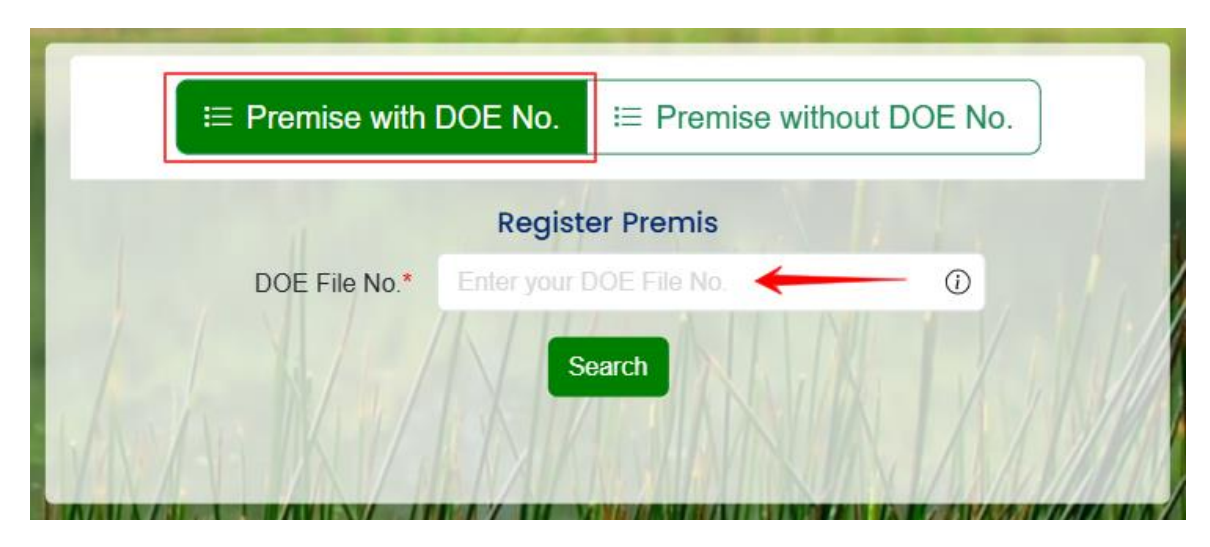

- 1. Masukkan maklumat DOE File No dan klik butang Search.
- 2. Sekiranya carian berjaya, semak maklumat premis pada paparan tab **Premise Info** yang dipaparkan.

| Premise Info Create Account | AL AL AL AL |        |
|-----------------------------|-------------|--------|
|                             |             | Sor !! |
| Premise Name                |             |        |
| Premise Postcode            |             |        |
| Premise District            |             |        |
| Premise State               |             |        |
| SSM No                      |             |        |
| MSIC Section                |             |        |
| MSIC Department             |             |        |
| MSIC Group                  |             |        |
| MSIC Class                  |             |        |
| MSIC Article                |             |        |
| Premise Status              |             |        |
|                             |             |        |

- 3. Klik pada tab **Create Account**.
- 4. Masukkan maklumat berikut dan klik butang Register.
  - ✓ Email
  - ✓ Password
  - ✓ Confirm Password

|                   | Register With DOE File No.                                                                                                    | and a feature |
|-------------------|----------------------------------------------------------------------------------------------------|---------------|
| Premise Info      | Account                                                                                                    |               |
| Email*            | Enter email for acount                                                                                                    |               |
| Password*         | Password min 8 characters , number and alphabet                                                                                                    | ۵             |
|                   | Password must be at least 8 characters long, contain letters and numbers                                                                                                    |               |
| Confirm Password* |                                                                                                    | ۵             |
| I hereby          | Password confirmation must be at least 8 characters long, contain letters and number<br>confirm that the information provided are true and wish to proceed creating my ac<br>Register | scount        |
| 1- Withell        | Already have an account? Login here                                                                                                    | JAN ANN       |

#### 3. PENDAFTARAN TANPA DOE FILE NO

1. Masukkan maklumat berikut:

| Company Profile Co | ompany Location Company Details Account Details |   |
|--------------------|-------------------------------------------------|---|
| Premise Name *     | Enter Premise Name                              |   |
| Premise Type *     | Please Select                                   | • |

#### a) Company Profile

- ✓ Premise Name
- ✓ Premise Type

| Company Profile Com | pany Location Company Details Account Details |                                |
|---------------------|-----------------------------------------------|--------------------------------|
| Premise Address 1 * | Enter Premise Address                         |                                |
| Premise Address 2   | Enter Premise Address                         |                                |
| Premise Address 3   | Enter Premise Address                         |                                |
| Premise Longitud *  |                                               |                                |
| Premise Latitud *   |                                               |                                |
|                     | •                                             | ) Check Longitude and Latitude |
| Premise Postcode *  | Enter Premise Postcode                        |                                |
| Premise State *     | Please Select                                 |                                |
| Premise District *  | Please Select Premise State                   |                                |

#### b) Company Location

- ✓ Premise Address 1
- ✓ Premise Longitud
- ✓ Premise Latitude
- ✓ Premise Postcode
- ✓ Premise State
- ✓ Premise District

| l                            | $\equiv$ Premise with DOE No. $\equiv$ Premise without DOE No. |
|------------------------------|----------------------------------------------------------------|
| Company Profile Company      | ny Location Company Details Account Details                    |
| Premise Detail               | の時には、現象を含めていていていて                                              |
| ROB/ROC No.                  | Enter Premise ROB/ROC No.                                      |
| EIA File No. (if applicable) | Enter EIA File No.                                             |
| PBT License No.              | Enter PBT License No.                                          |
| Phone No. *                  | Enter Phone No.                                                |
| Fax No.                      | Enter Fax No.                                                  |
|                              |                                                                |
| Person In Charge (P          | IC) Detail                                                     |
| PIC Name *                   | Enter PIC Name                                                 |
| PIC Phone No. *              | Enter PIC No.                                                  |
| DIC Desition *               | Already have an account? Login here                            |

### c) Company Details

- ✓ Premise Detail
  - ROB/ROC No.
  - EIA File No.
  - PBT License No.
  - Phone No.
  - Fax No.
- ✓ Person in Charge Detail
  - PIC Name
  - PIC Phone No
  - PIC Position
  - ✓ MSIC
    - MSIC Section
    - MSIC Division
    - MSIC Group
    - MSIC Class
    - MSIC Item

| Company Profile Com | pany Location Company Details Account Details                             |                    |
|---------------------|---------------------------------------------------------------------------|--------------------|
|                     |                                                                           |                    |
| Email *             | Enter Email                                                               |                    |
| Password *          | Enter password for account                                                | 0                  |
|                     | Password must be at least 8 characters long, contain letters and number   | 5                  |
| Confirm Password *  | Re-enter password                                                         | ۵                  |
|                     | Password confirmation must be at least 8 characters long, contain letters | and numbers        |
| 🗆 I here            | ay confirm that the information provided are true and wish to proceed cr  | reating my account |
|                     | Register Company                                                          |                    |
|                     |                                                                           |                    |
|                     |                                                                           |                    |

#### d) Account Details

- ✓ Email
- ✓ Password
- ✓ Confirm Password
- 2. Setelah selesai mengisi semua maklumat yang diperlukan, tekan pada pengesahan profil dan klik pada butang **Register Company** untuk melengkapkan pendaftaran.
- 3. Pemohon akan menerima notifikasi emel pendaftaran telah berjaya dilakukan dan perlu klik pada pautan yang diberikan untuk mengesahkan pendaftaran.

|        | eSWIS                                                              |
|--------|--------------------------------------------------------------------|
| e      | SWIS Registration                                                  |
| ٦      | Thank you for register in eSWIS. You may login in the link below   |
| 1      | Thank you                                                          |
| 1<br>* | *This email is auto generated, please do not reply to this email** |
|        |                                                                    |
|        | © 2024 eSWIS. All rights reserved.                                 |